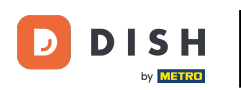

i

Dobro došli na nadzornu ploču DISH. U ovom vodiču ćemo vam pokazati kako promijeniti lozinku na <u>dish .co</u> .

|                                             | Our Solutions $\mathbf{v}$ | Pricing | Resources 🗸 |                    | Ŵ | 🕀 English | Test Max Trainer |
|---------------------------------------------|----------------------------|---------|-------------|--------------------|---|-----------|------------------|
| 🛱 Test Bistro Training ~                    |                            |         |             |                    |   |           |                  |
| Your tools for this es                      | ablishment                 |         |             |                    |   |           |                  |
|                                             |                            | E       | <u>با</u>   | DISH<br>WEBLISTING | ~ | Ç, DI     | SH ORDER 🗸 🗸     |
|                                             |                            |         |             |                    |   |           |                  |
|                                             |                            |         |             |                    |   |           |                  |
| DISH Resources                              |                            |         |             |                    |   |           |                  |
| DISH Resources                              |                            |         |             |                    |   |           |                  |
| DISH Resources<br>earn with DISH<br>Events  |                            |         |             |                    |   |           |                  |
| DISH Resources<br>Learn with DISH<br>Events |                            |         |             |                    |   |           |                  |

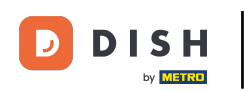

Najprije kliknite svoje korisničko ime u gornjem desnom kutu nadzorne ploče.

|                          | Our Solutions $\checkmark$ | Pricing | Resources N | ,                  | Ŵ | 🕀 English | Test Max Tra | iner T |
|--------------------------|----------------------------|---------|-------------|--------------------|---|-----------|--------------|--------|
| 📅 Test Bistro Training 🗸 |                            |         |             |                    |   |           |              |        |
| Your tools for this est  | ablishment                 |         |             |                    |   |           |              |        |
| DISH<br>RESERVATION      | DISH<br>WEBSIT             | Ē       | *           | DISH<br>WEBLISTING | ~ | ê D       | SHORDER      | ~      |
|                          |                            |         |             |                    |   |           |              |        |
| DISH Resources           |                            |         |             |                    |   |           |              |        |
| Learn with DISH          |                            |         |             |                    |   |           |              |        |
| Events                   |                            |         |             |                    |   |           |              |        |
| Blog                     |                            |         |             |                    |   |           |              |        |
| Partners                 |                            |         |             |                    |   |           |              |        |
|                          |                            |         |             |                    |   |           |              |        |

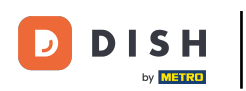

## 2atim kliknite Računi i postavke.

| DISH                     | Our Solutions $$ | Pricing | Resources | ~ | Ū, | 🕀 English | Test Max Trainer 🞹         |
|--------------------------|------------------|---------|-----------|---|----|-----------|----------------------------|
|                          |                  |         |           |   |    |           | Accounts & Settings        |
| 🖶 Test Bistro Training 🗸 |                  |         |           |   |    |           | My Establishments          |
|                          |                  |         |           |   |    |           | Payment Details & Invoices |
| Your tools for this est  | ablishment       |         |           |   |    |           | Log out                    |
|                          |                  | E `     | *         |   | ~  | <b>i</b>  | DISH ORDER 🗸 🗸             |

## **DISH Resources**

Events
Blog
Partners

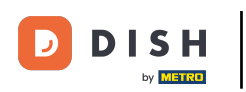

Sljedeći korak je klik na Change Password .

|                                                                                   | Our Solutions $\checkmark$                              | Pricing | Resources 🗸 | ✓ ① ⊕ English Test Max Trainer π                                                                                                    |
|-----------------------------------------------------------------------------------|---------------------------------------------------------|---------|-------------|----------------------------------------------------------------------------------------------------|
|                                                                                   |                                                         |         | 1           | Change Email To change the email of your DISH account, please click the button. Current Email: training@hd.digital Change Email                                                            |
| Notification Se<br>Please select through v<br>receive DISH Updates.<br>NEWSLETTER | ttings<br>which channel you want to<br>E-MAIL<br>OFF ON |         | 6           | Change Password<br>To change the password of your DISH account,<br>please click the button below.                                                                                          |
| SMS<br>OFF ON<br>IM<br>OFF ON                                                     | PUSH NOTIFICATIONS                                      |         |             | <ul> <li>Change Mobile Number</li> <li>To change the mobile number of your DISH account, please click the button.</li> <li>Mobile Number: +4915787016074</li> <li>Change Number</li> </ul> |

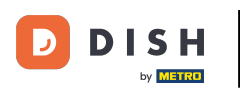

Sada ste u postavci svoje lozinke. Prvo unesite svoju trenutnu lozinku.

• DISH Change Password

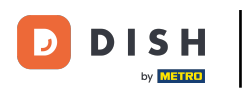

Sada je vrijeme da upišete svoju novu lozinku.

DISH

English 🔻

## Change Password

| •••••      |                     |      | 0 |
|------------|---------------------|------|---|
| My passwo  | rd                  |      |   |
|            |                     |      | ۲ |
| New Passw  | vord                |      |   |
|            |                     |      | ۲ |
| Confirmati | on                  |      |   |
|            |                     |      |   |
|            | Back to application | Save |   |

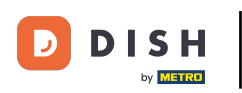

Na kraju, potvrdite svoju novu zaporku ponovnim upisivanjem u zadnje tekstualno polje.

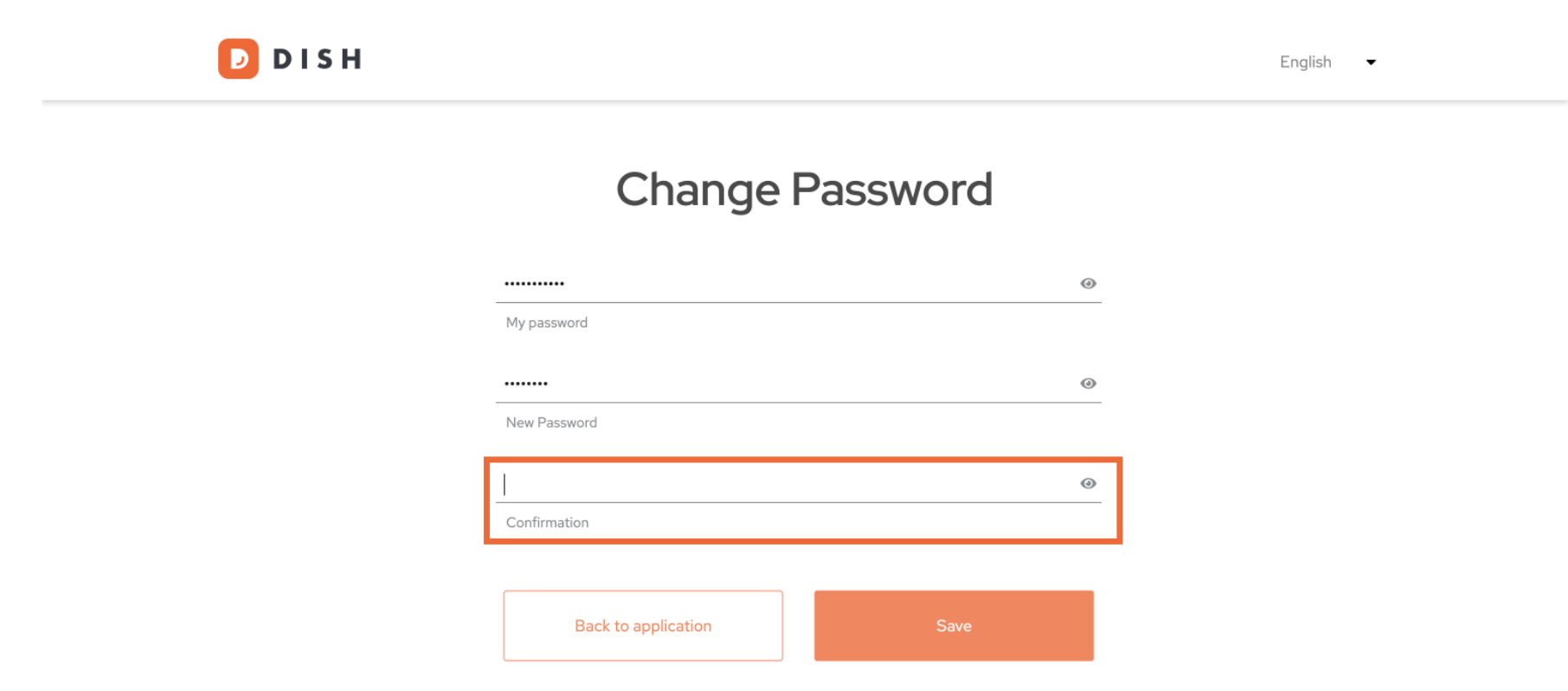

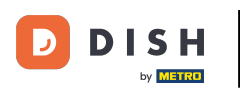

Nakon što ste sigurni u svoj izbor, kliknite Spremi .

D D I S H

English 🗸

## Change Password

| 0 |      | •••••               |
|---|------|---------------------|
|   |      | My password         |
| ۲ |      |                     |
|   |      | New Password        |
| 0 |      |                     |
|   |      | Confirmation        |
|   |      |                     |
|   | Save | Back to application |
|   | Save | Back to application |

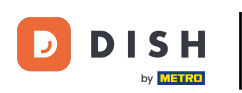

To je to! Vaša lozinka je ažurirana.

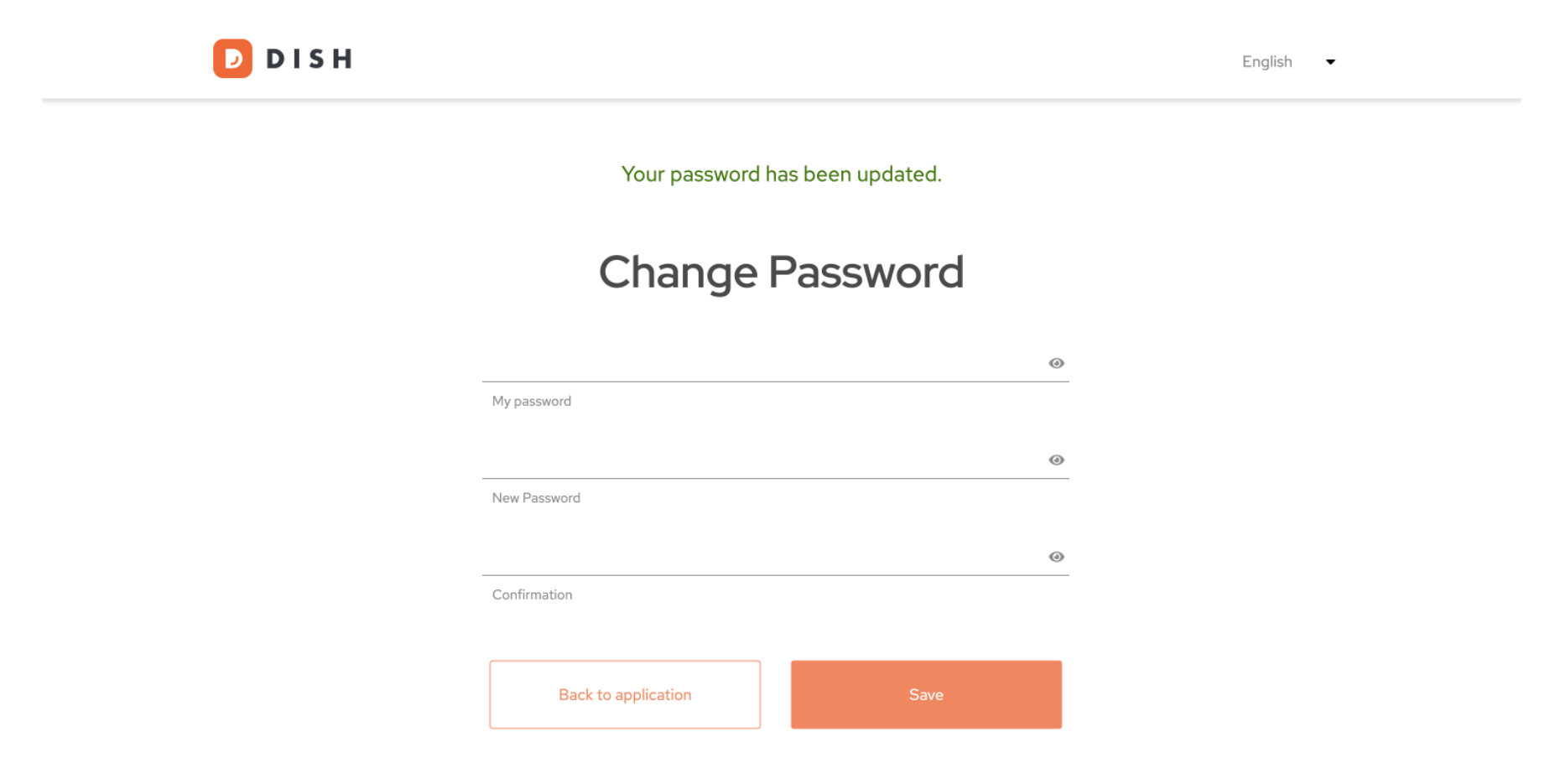

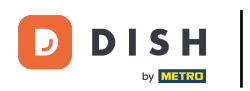

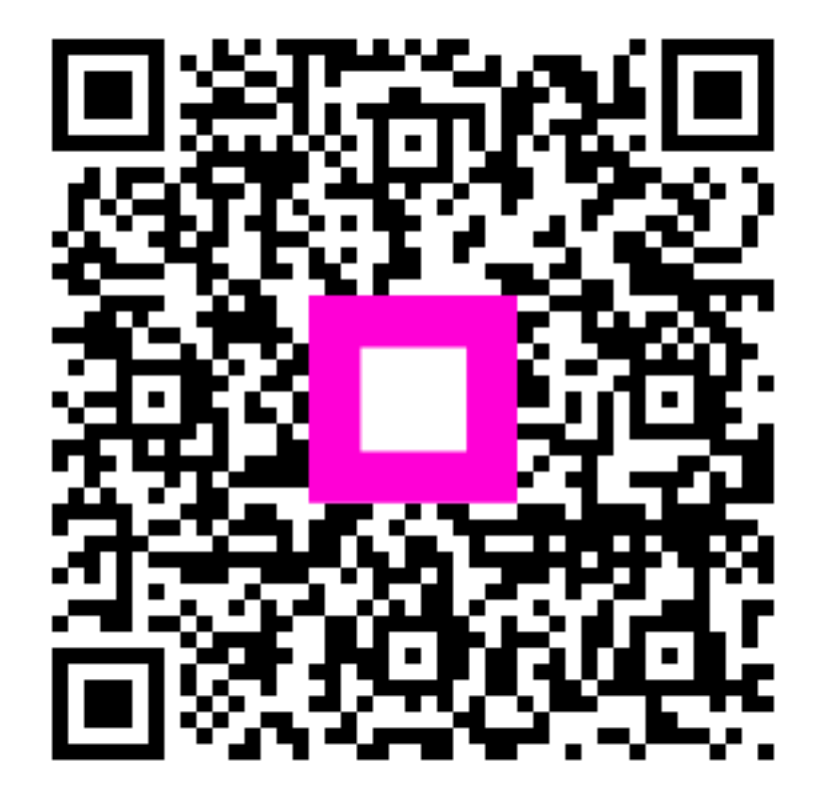

Skenirajte za odlazak na interaktivni player